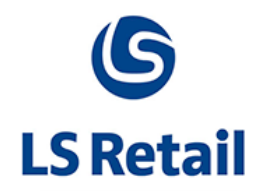

# Scheduler New Features Memo

LS Nav - 2013 (7.00.03)

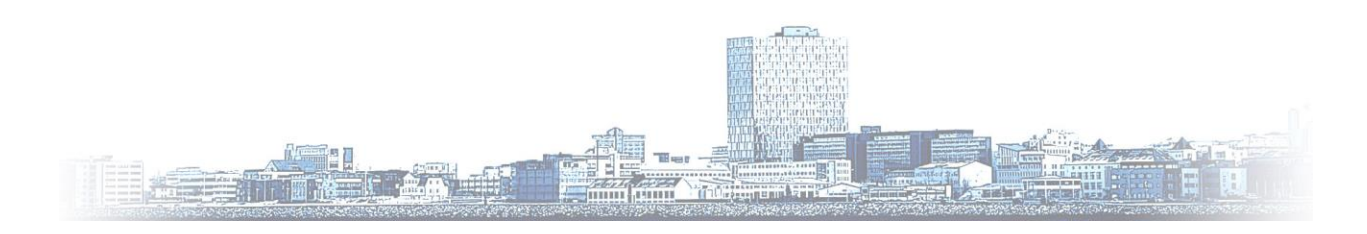

© Copyright 2013, LS Retail ehf. All rights reserved. All trademarks belong to their respective holders

# Contents

| 1 | New | New Features in Scheduler                  |   |  |  |
|---|-----|--------------------------------------------|---|--|--|
|   | 1.1 | "From Locations"-List in one Scheduler Job | 3 |  |  |
|   | 1.2 | Location Settings                          | 3 |  |  |

## 1 New Features in Scheduler

### 1.1 "From Locations"-List in one Scheduler Job

It is now possible to include many "From Locations" in one Scheduler Job. This is useful for instance when Head Office or Store is collecting sales transactions from various POSs in a "Pull" Job. Instead of creating a separate Scheduler Job for each POS to retain the sales data, it is enough to define one **Scheduler Job Header** with a **List** of **"From locations"**.

#### 1.2 Location Settings

A new tab, **Location Settings**, has been added to the Scheduler Job card at **LS Retail, Scheduler, Lists, Jobs**, select a job. This is where all the information regarding locations is available.

| 14                                    |                                       |      |  |  |  |  |  |  |  |  |  |
|---------------------------------------|---------------------------------------|------|--|--|--|--|--|--|--|--|--|
| Home Actions                          | Navigate                              |      |  |  |  |  |  |  |  |  |  |
| View Celete Now P<br>Manage           | Convert Preload Process Show Attached |      |  |  |  |  |  |  |  |  |  |
| TRANS · Transactions                  |                                       |      |  |  |  |  |  |  |  |  |  |
| General                               | General                               |      |  |  |  |  |  |  |  |  |  |
| Job ID:                               | TRANS                                 | Sul  |  |  |  |  |  |  |  |  |  |
| Description:                          | Transactions                          | Job  |  |  |  |  |  |  |  |  |  |
| Scheduler Job Type Code:              | DD-TO-HO 🗸                            | Erre |  |  |  |  |  |  |  |  |  |
| Location Settings                     |                                       |      |  |  |  |  |  |  |  |  |  |
| Use Current Location:                 | Use Current Location:                 |      |  |  |  |  |  |  |  |  |  |
| From Dist. Restrictions:              | Single Location 🗸                     |      |  |  |  |  |  |  |  |  |  |
| Sender List Exists:                   | No                                    | Inc  |  |  |  |  |  |  |  |  |  |
| From-Location Code:                   | <b>~</b>                              | To-  |  |  |  |  |  |  |  |  |  |
| From-Location Description:            |                                       | To   |  |  |  |  |  |  |  |  |  |
| Object Setup                          |                                       |      |  |  |  |  |  |  |  |  |  |
| Schedule Details                      |                                       |      |  |  |  |  |  |  |  |  |  |
| DD Setup                              |                                       |      |  |  |  |  |  |  |  |  |  |
| Data Replication                      |                                       |      |  |  |  |  |  |  |  |  |  |
| Line 🔻 🛷 Find 🛛 Filter 🐨 Clear Filter |                                       |      |  |  |  |  |  |  |  |  |  |

There are three options for the general procedure under Locations Settings:

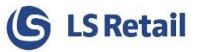

- When the **Use Current Location** checkbox is marked the **From Dist. Restrictions** field input changes automatically to **Current Location**.
- Another option is **Single Location** and in that case you must select a **From-Location Code**.
- The third option in the dropdown list of **From Dist. Restrictions** is **Include List** and allows a list of "From Location" to be entered as described before. If that option is selected, the **From-Location Code** field cannot be edited. On the **Navigate** tab at the top of the card a new button appears: **Sender Locations List**. There, all the locations from which you wish to fetch data can be entered.

| <u>/4</u>            |              |                             |                                           |                   |                          |                    |  |  |  |  |  |
|----------------------|--------------|-----------------------------|-------------------------------------------|-------------------|--------------------------|--------------------|--|--|--|--|--|
| - 11-                | Home         | Actions                     | Navigate                                  |                   | 6                        |                    |  |  |  |  |  |
| Actions              | Preactions   | Preaction<br>Log<br>Actions | 💽 Preload Ac<br>💽 Convert Pr<br>💽 Preload | tions<br>eactions | Sender<br>Locations List | Receiver<br>Groups |  |  |  |  |  |
| TRANS · Transactions |              |                             |                                           |                   |                          |                    |  |  |  |  |  |
| General              |              |                             |                                           |                   |                          |                    |  |  |  |  |  |
| Job ID               | :            |                             | TRANS                                     |                   |                          |                    |  |  |  |  |  |
| Descri               | ption:       |                             | Transactions                              |                   |                          |                    |  |  |  |  |  |
| Sched                | uler Job Typ | oe Code:                    | DD-TO-HO 🗸                                |                   |                          |                    |  |  |  |  |  |

A new field, **Type**, in the **Distrib. Include/Exclude List** table will decide whether the transaction is on the Sender or Receiver list. This is a part of the table's initial keys.

**Location Code** has been added to the **Scheduler Replication Counter** table to keep track of the counters for each sender for each subjob.